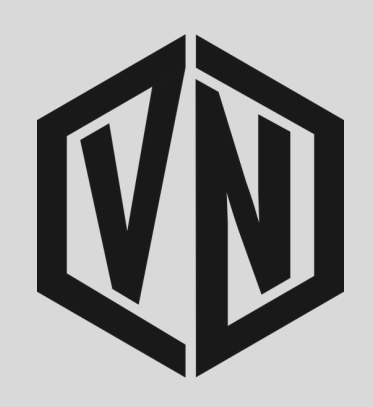

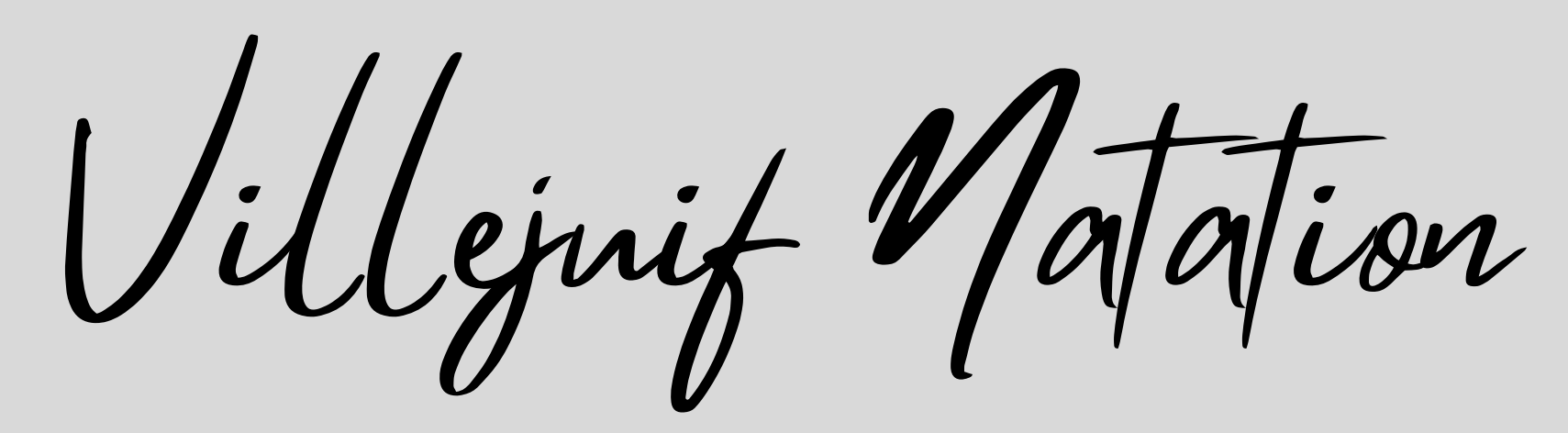

## **Parcours nouvelle inscription** sur l'application mobile MonClub

|          | Aujourd'hui                                         | MonClub<br>Application p | <b>O App</b><br>ersonnalisée        |                                                              |
|----------|-----------------------------------------------------|--------------------------|-------------------------------------|--------------------------------------------------------------|
|          |                                                     | Ouvrir                   |                                     | Û                                                            |
|          | 55 NOTES<br><b>3,7</b><br>★★★★☆                     | ÂGE<br><b>4+</b><br>ans  | CLASSEMENT<br><b>N°20</b><br>Sports | CRÉATION<br>CRÉATION<br>SportinTech                          |
|          | Nouveautés<br>Version 3.0.13<br>Refonte du parcours | d'inscription !          |                                     | Historique<br>Il y a 1 sem.                                  |
|          | Aperçu                                              |                          |                                     |                                                              |
| ONNECTER | L'APPLICA                                           |                          | PLA<br>PER                          | NNING<br>SONNEL                                              |
|          | DE VOTRE<br>ASSOCIAT                                | ΙΟΝ                      | ,                                   | Convocations, rés<br>entraînements re<br>'out votre planning |
|          | Connexion                                           | à votre compte           |                                     |                                                              |

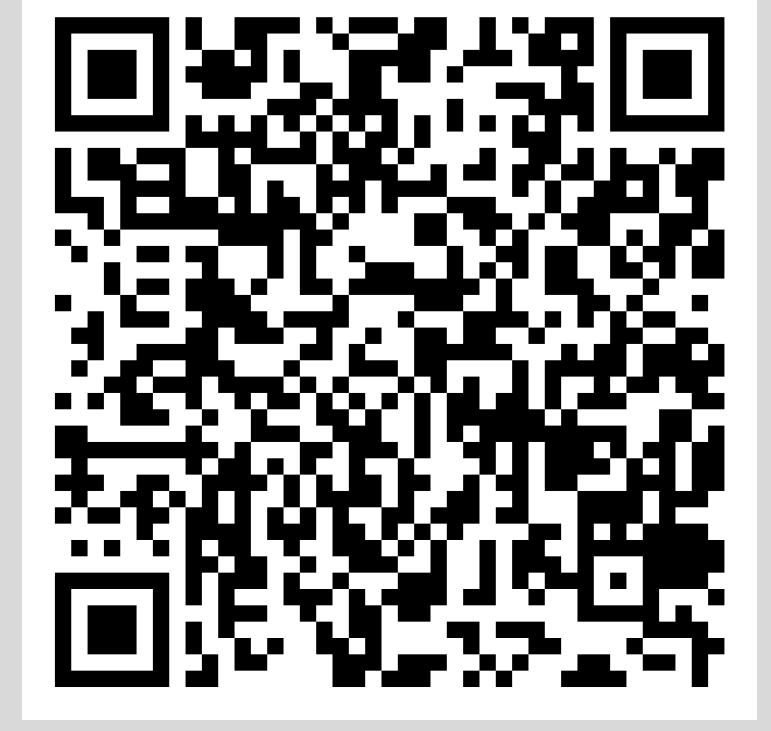

Identifiant

Entrez votre e

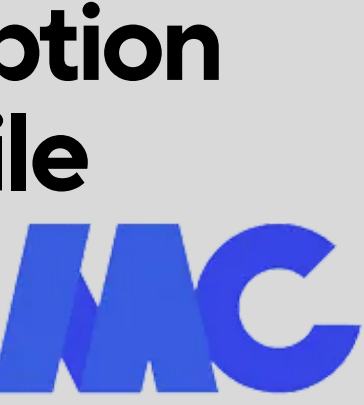

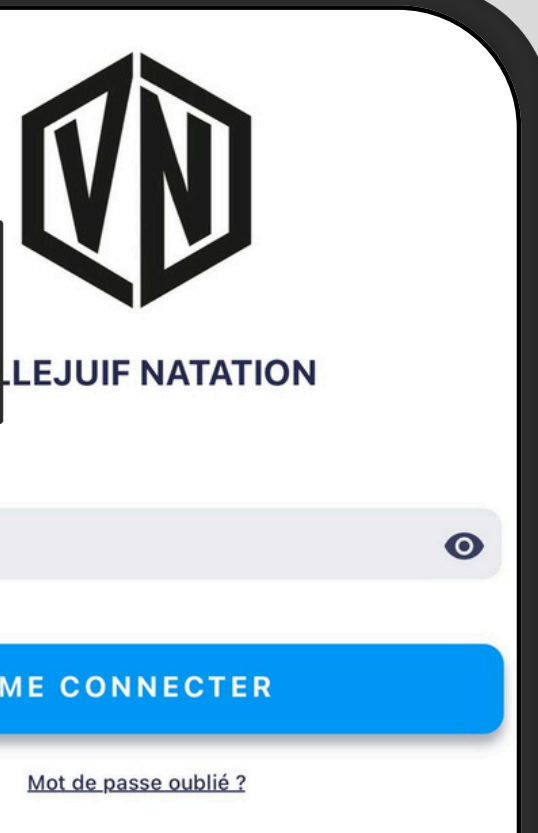

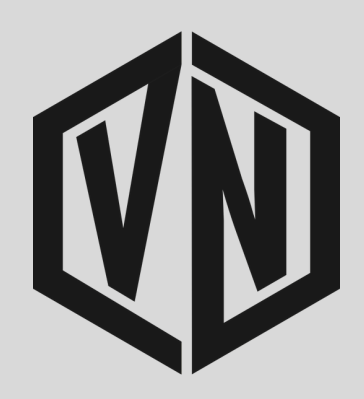

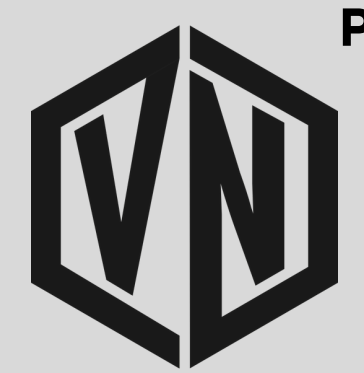

Tout d'abord, téléchargez l'application mobile MonClub sur votre téléphone

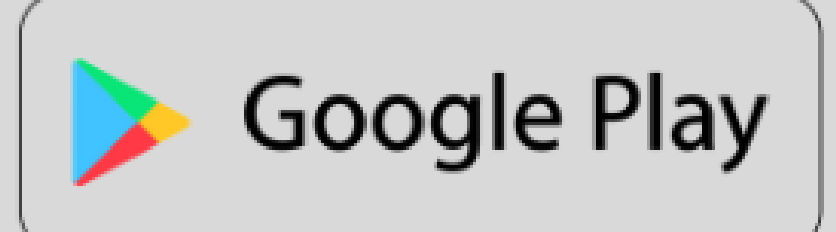

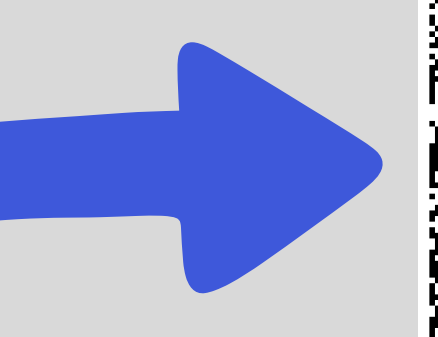

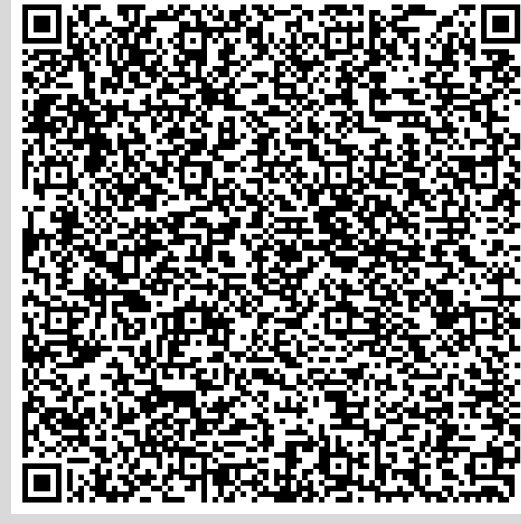

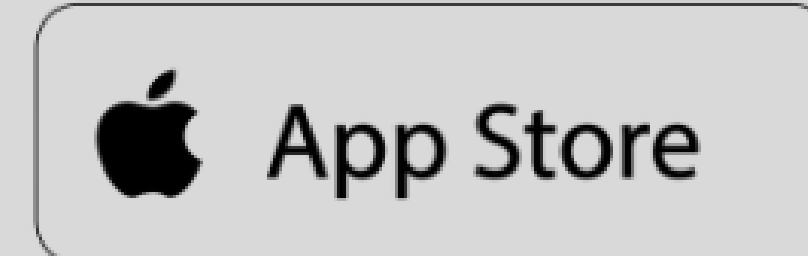

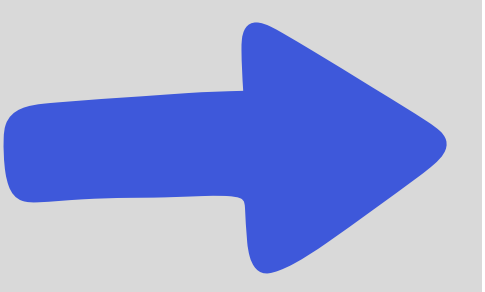

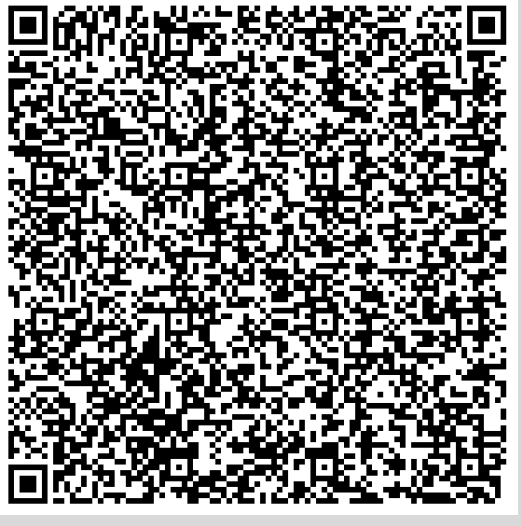

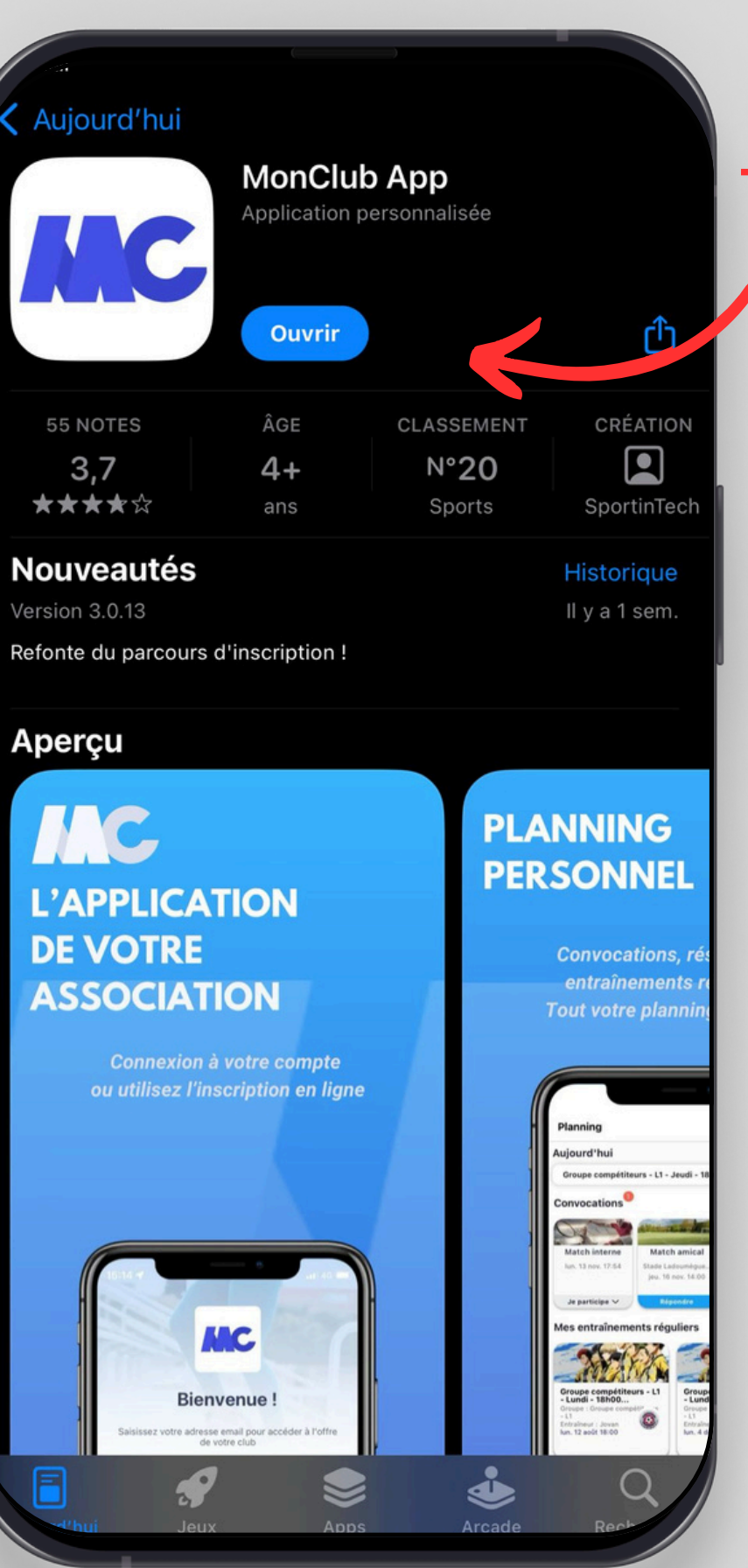

#### Téléchargez et ouvrez l'application

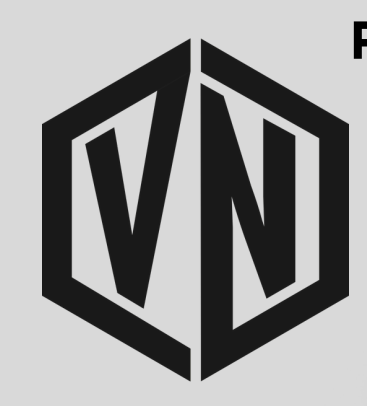

#### **Ouvrir l'application MonClub**

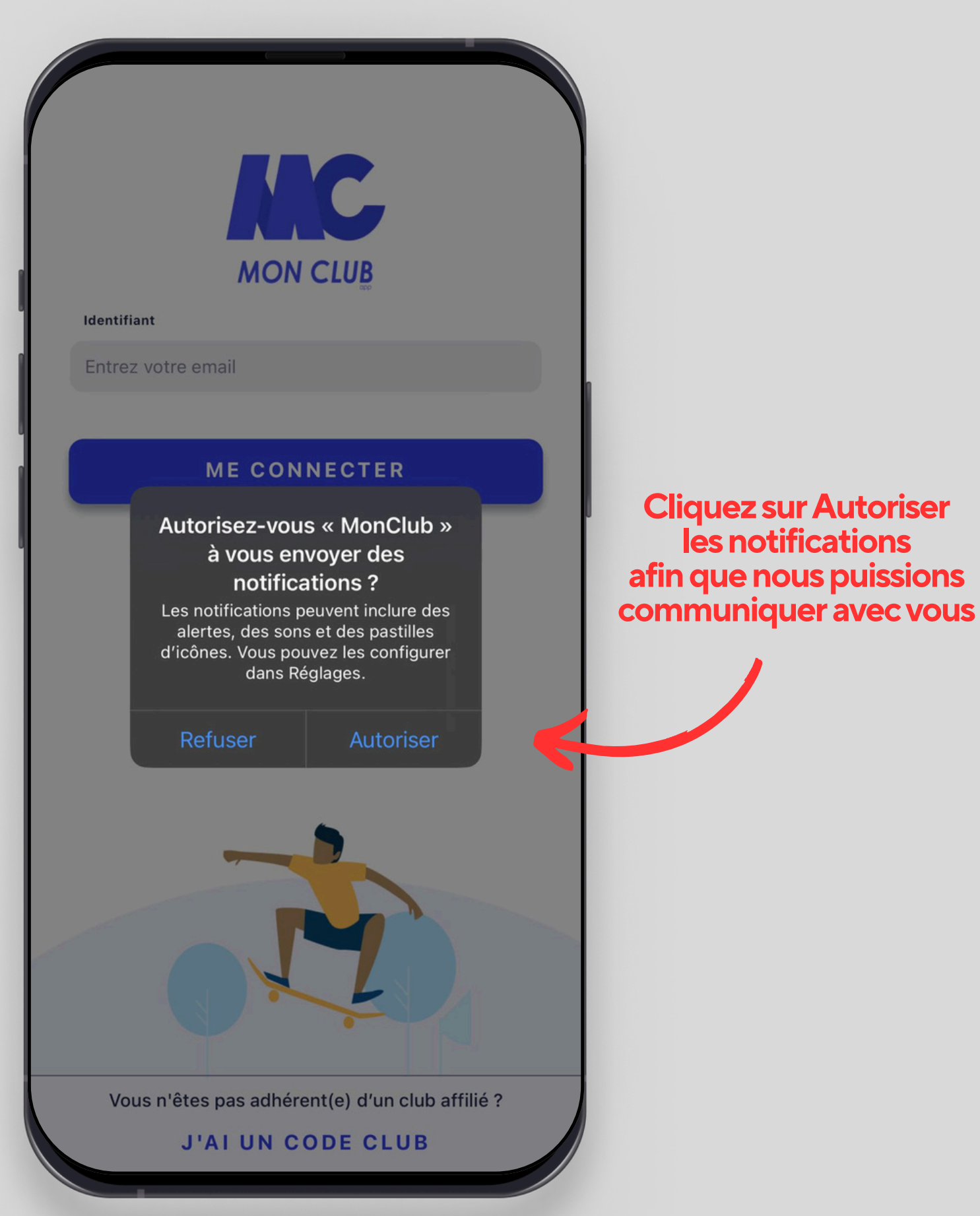

3

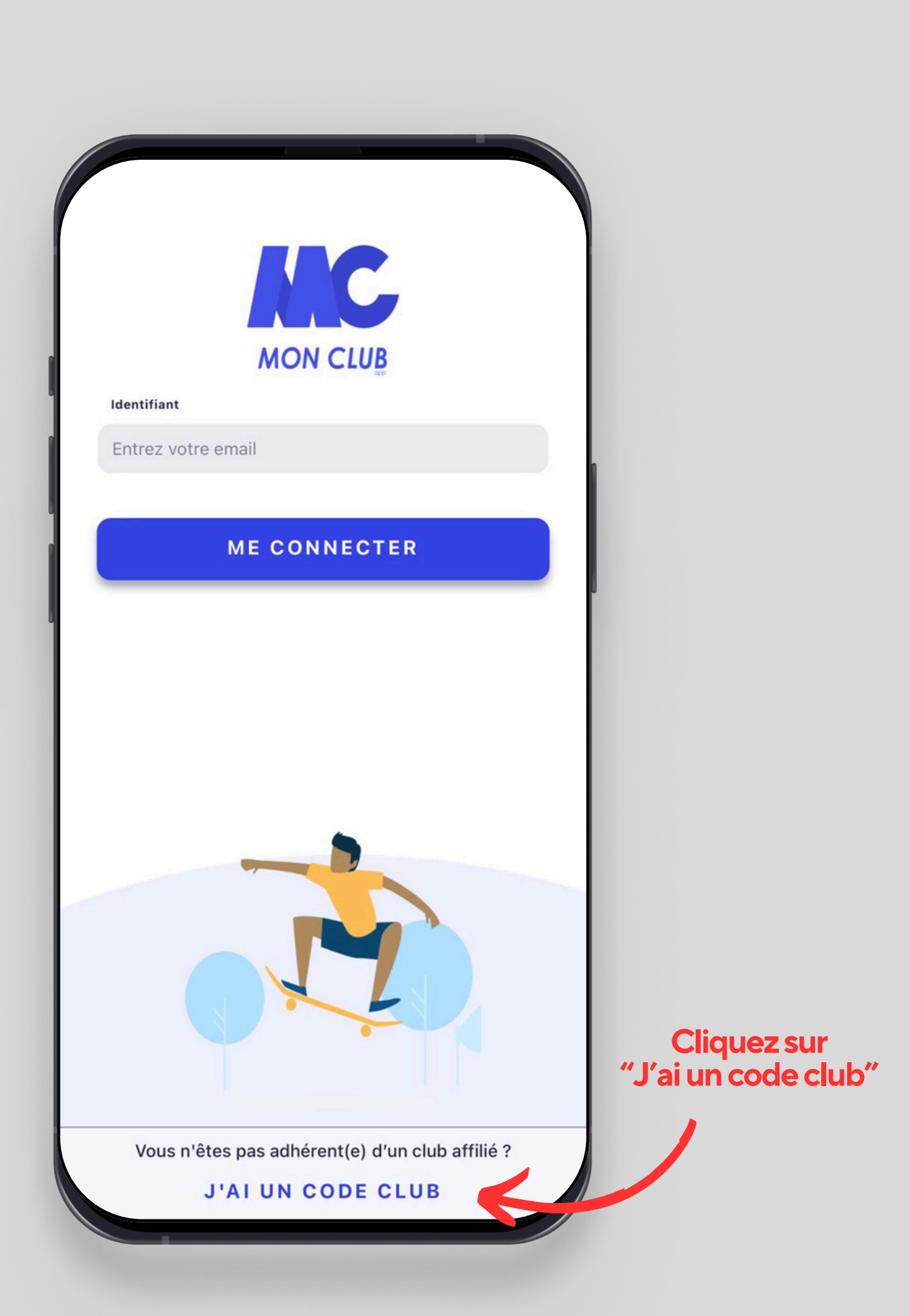

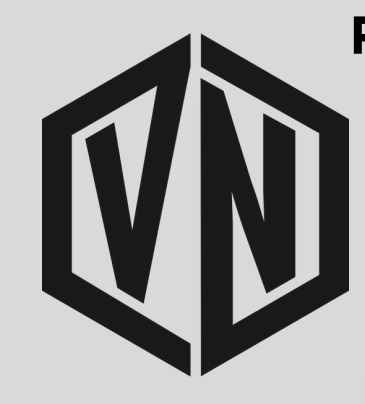

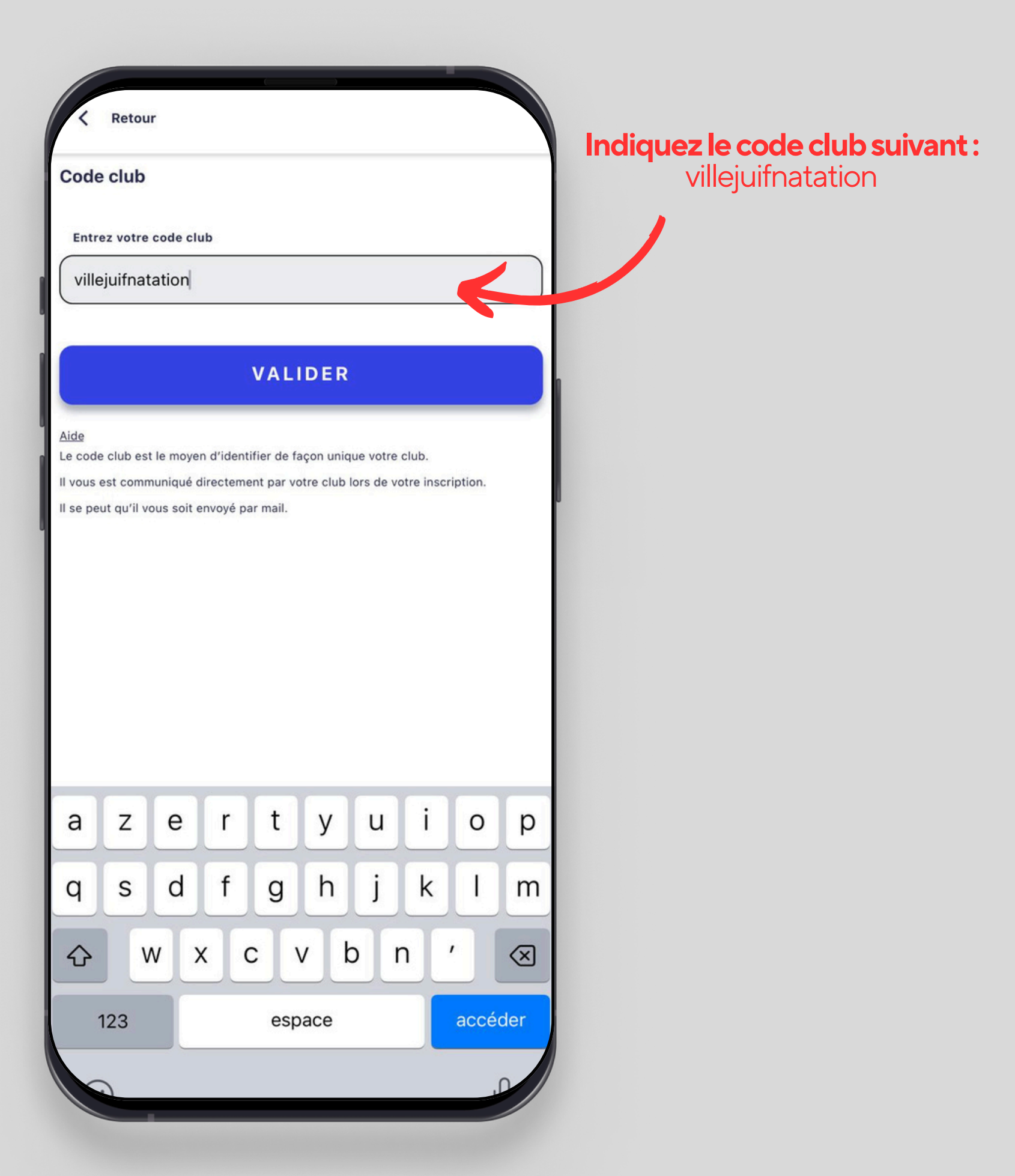

4

#### Bienvenue !

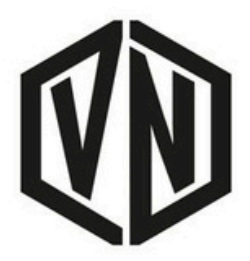

#### **VILLEJUIF NATATION**

Vous allez d'abord créer votre premier profil sur MonClub. À la suite de la création, les formules les plus adaptées au profil vous seront proposées.

## Cliquez pour commencer

COMMENCER

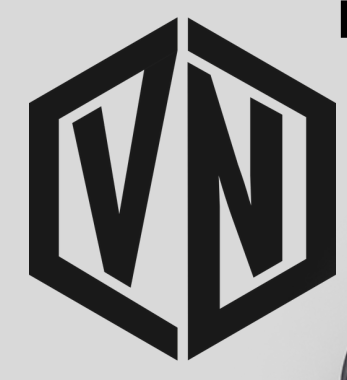

| Retour                                                             |                                          |                                                      |
|--------------------------------------------------------------------|------------------------------------------|------------------------------------------------------|
| Créer un prof <sup>2</sup> 1 <sup>1</sup><br>Ce profil concerne un |                                          | Vérifiez bien la profil<br>de la personne à inscrire |
| Adulte 🖉 Enfant                                                    |                                          |                                                      |
| Prénom *                                                           | < Retour                                 |                                                      |
| Arnaud                                                             | Créer un profil 1/2                      |                                                      |
| Nom *                                                              | Ce profil concerne un<br>Adulte Enfant 📀 |                                                      |
| DUPOND                                                             |                                          |                                                      |
| Date de naissance *                                                | Arnaud                                   |                                                      |
| 01/01/1990                                                         | Nom *                                    |                                                      |
| Genre *                                                            | DUPOND                                   |                                                      |
| homme                                                              |                                          |                                                      |
|                                                                    | Date de naissance *                      |                                                      |
|                                                                    | 23/07/2007                               |                                                      |
|                                                                    | Genre *                                  |                                                      |
|                                                                    | homme                                    |                                                      |
|                                                                    |                                          |                                                      |
|                                                                    |                                          |                                                      |
|                                                                    |                                          |                                                      |
| VALIDER                                                            |                                          |                                                      |
|                                                                    |                                          |                                                      |
|                                                                    |                                          |                                                      |

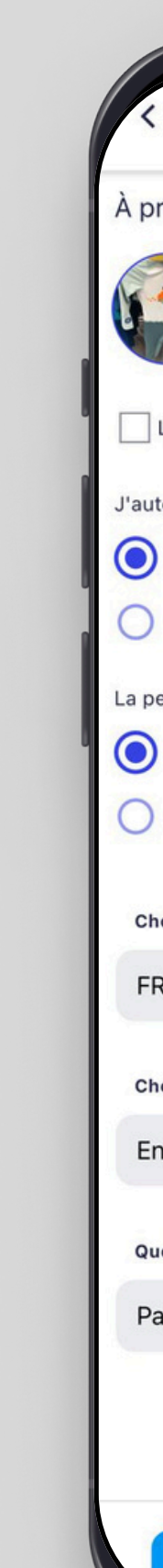

| Ketour                                                         |                        |
|----------------------------------------------------------------|------------------------|
| propos de votre enfant                                         |                        |
| CHOISIR UNE PHOTO DE PROFIL *<br>(Obligatoire)                 |                        |
| L'enfant a des problèmes de santé                              |                        |
| utorise le club à photographier ou filmer mon enfant           |                        |
| Oui                                                            | Denssigner les         |
| ) Non                                                          | informations demandées |
| personne responsable peut appeler les secours en cas d'urgence |                        |
| Oui                                                            |                        |
| ) Non                                                          |                        |
| hoisissez sa nationalité *                                     |                        |
| R - Française                                                  |                        |
| thoisissez son statut *                                        |                        |
| Enfant                                                         |                        |
| uelle est sa ville de naissance ? *                            |                        |
| Paris                                                          |                        |
|                                                                | Duiovolide             |
|                                                                | Puis validez           |
|                                                                |                        |
| VALIDER                                                        |                        |
|                                                                |                        |
|                                                                |                        |

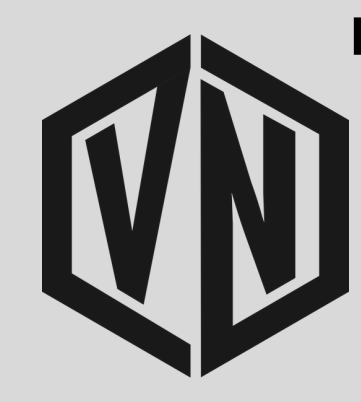

## Parcours d'inscription sur l'application mobile MonClub Pour l'inscription d'un enfant, répondez aux questions pour les mineurs et créez le compte du responsable légal. Il est possible de créer un compte à plusieurs responsables légaux. Retour Email \* info@usvillejuifnatation.com Date de naissance \* 01/01/1990 Genre \* homme Numéro de téléphone \* 0612345678 Adresse \* 1 rue de Villejuif Code postal \*

#### Ajoutez un autre responsable si vous le souhaitez

94800 ville \* Villejuif + AJOUTER UN RESPONSABLE LÉGAL

VALIDER

**Puis validez** 

Indiquez votre adresse mail

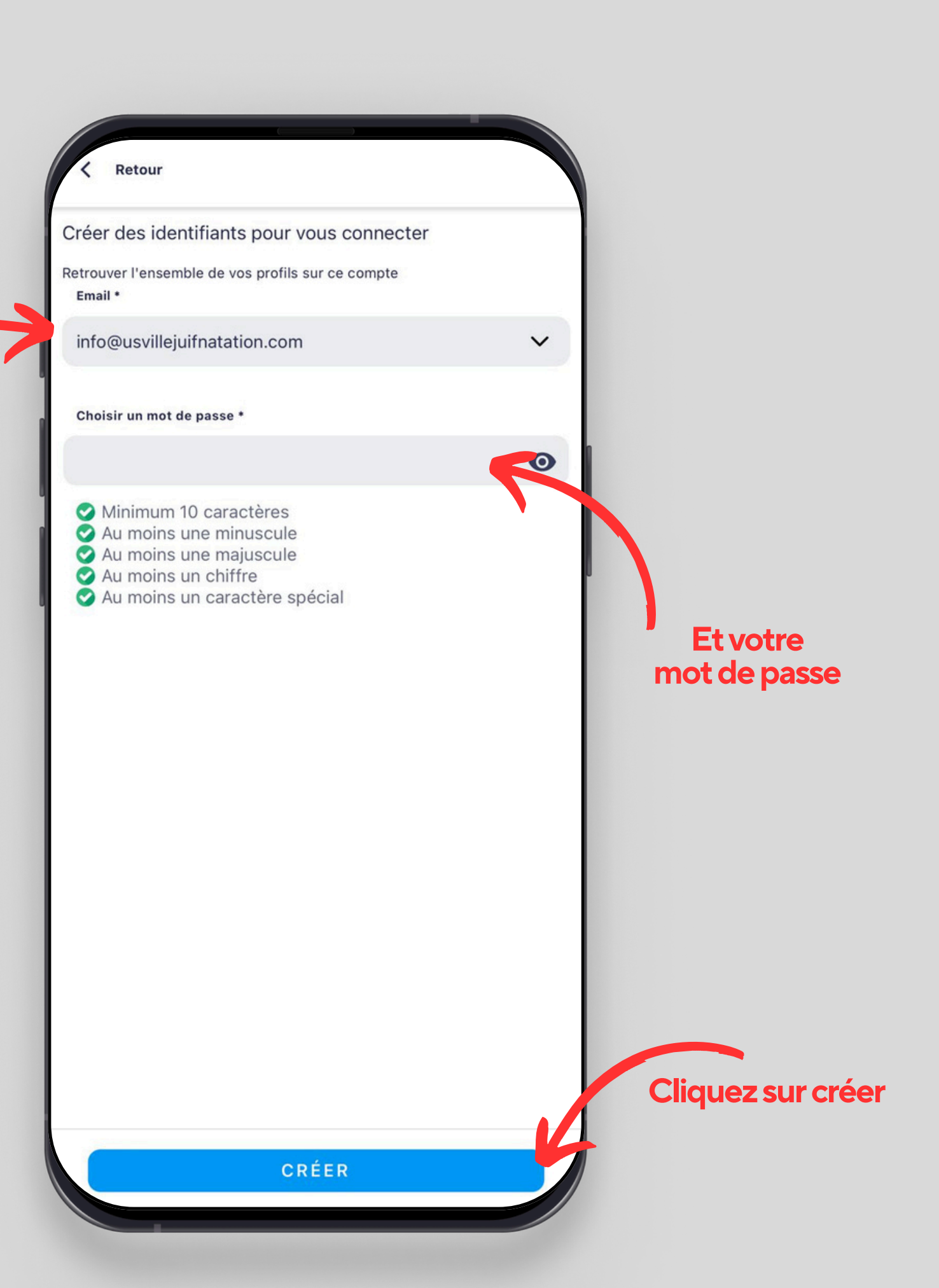

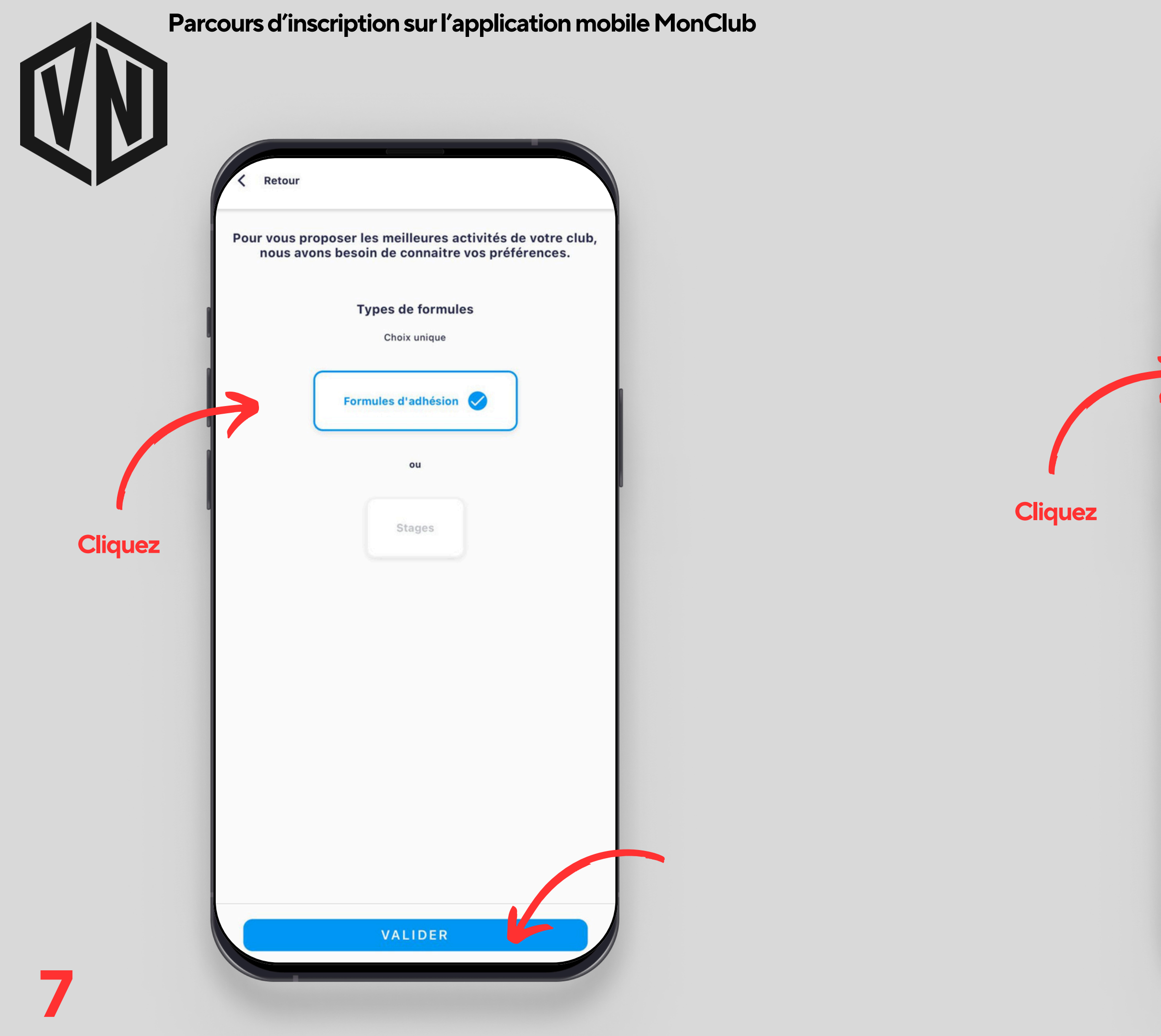

| < Retour |                                            |  |
|----------|--------------------------------------------|--|
|          | Vos préférences d'activités                |  |
|          | Choix multiples                            |  |
| Q Reche  | rche                                       |  |
|          | 01. éveil, apprentissage, loisirs et santé |  |
|          | 02. compétition                            |  |
|          |                                            |  |
|          |                                            |  |
|          |                                            |  |
|          |                                            |  |
|          |                                            |  |
|          |                                            |  |
|          |                                            |  |
|          |                                            |  |
|          |                                            |  |
|          |                                            |  |
|          |                                            |  |
|          | Sélectionner toutes les activités          |  |
|          | 1 ACTIVITÉ SÉLECTIONNÉE                    |  |
|          | VALIDER                                    |  |

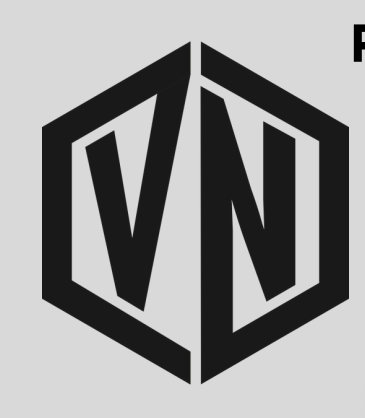

| ley Bernard DUPOND !<br>Inscription 🔗 Pré-inscription 🔗                                                      | Filtrer \$\$\$\$\$\$\$\$\$\$\$\$\$\$\$\$\$\$\$\$\$\$\$\$\$\$\$\$\$\$\$\$\$\$\$\$                                  |                                                                                                    |
|----------------------------------------------------------------------------------------------------|----------------------------------------------------------------------------------------------------|----------------------------------------------------------------------------------------------------|
| Groupe Bleu - Né(e) en<br>2016, 2015 et 2014<br>De 8 à 10 ans<br>Du 16/09/2024 au 27/06/2025<br>255 €        | Groupe Collégiens<br>Débutants - Né(e) en 2013<br>De 11 à 14 ans<br>Du 23/09/2024 au 27/06/2025<br>255 €          | Choisissez l'activité<br>qui a été identifié pour vous<br>par un membre de Villejuif<br>Natation    |
| Groupe Multi activités -<br>Né(e) en 2013 et 2012<br>De 11 à 12 ans<br>Du 16/09/2024 au 27/06/2025<br>275 €  | Groupe Primaires Débutants<br>- Né(e) en 2016, 2015 et 2<br>De 8 à 10 ans<br>Du 16/09/2024 au 27/06/2025<br>255 € | Indiquez le code lié à l'activité<br>qui vous a été transmis par ur<br>membre de Villejuif Natation |
| Groupe Rouge - Né(e) en<br>2017, 2016, 2015 et 2014<br>De 7 à 10 ans<br>Du 16/09/2024 au 27/06/2025<br>255 € | Groupe Sport Adapté - Né(e)<br>entre 2007 et 2017<br>De 7 à 17 ans<br>Du 16/09/2024 au 27/06/2025<br>295 €        |                                                                                                    |

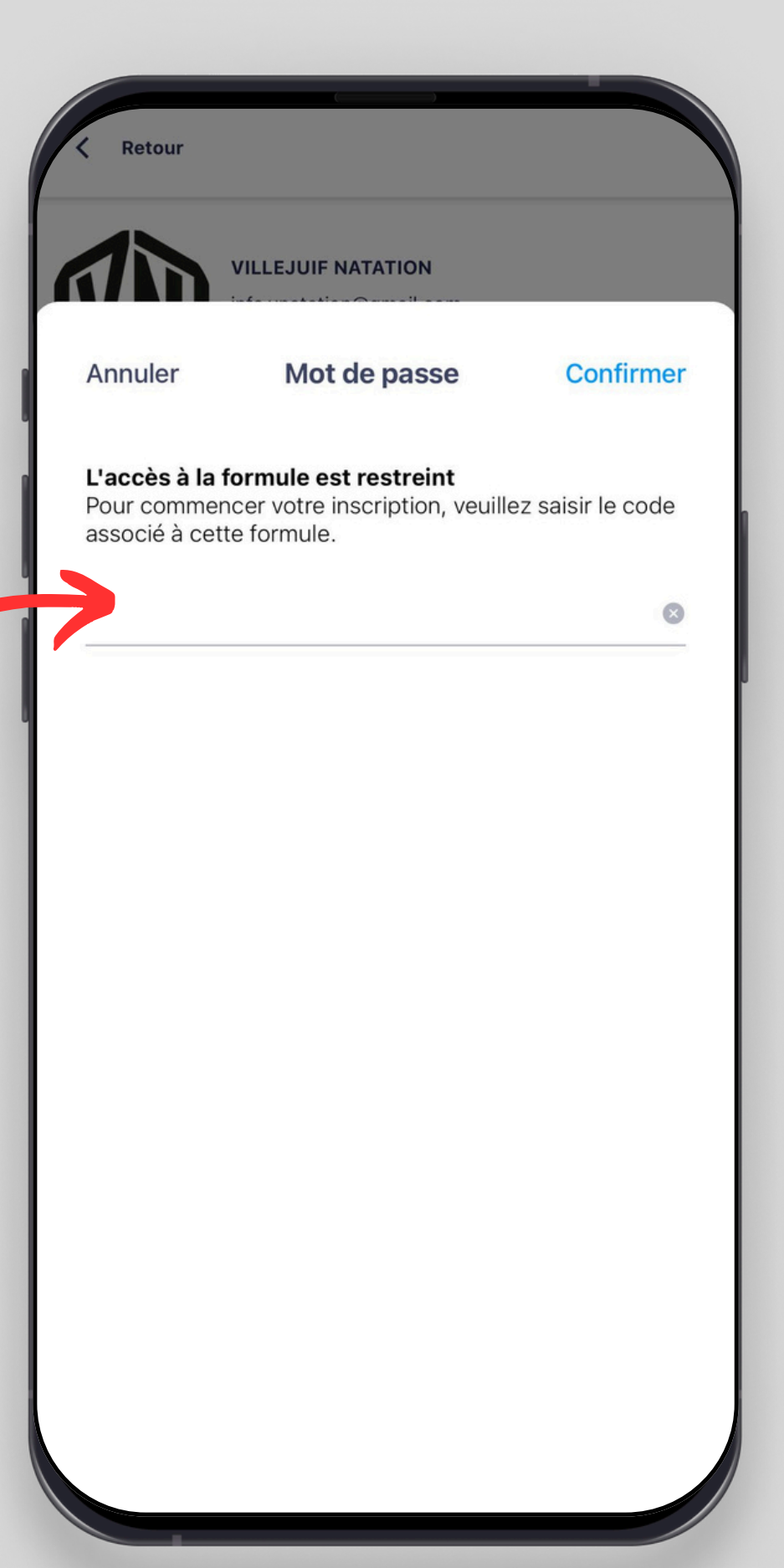

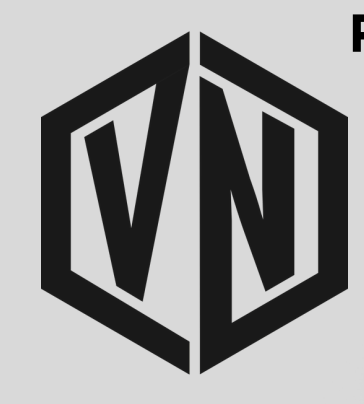

| Descriptif :                                                                               |                                                                                                  |                                             |
|--------------------------------------------------------------------------------------------|--------------------------------------------------------------------------------------------------|---------------------------------------------|
| Votre enfant va s'initier, en<br>techniques de nages de na<br>artistique, au plongeon et a | plus du perfectionnement de ses<br>ation, au water-polo, à la natation<br>u sauvetage aquatique. |                                             |
| Dans un cadre ludique, l'ob<br>une activité physique et sp<br>et les aptitudes aquatiques  | jectif de ce groupe est de conserver<br>ortive, de développer l'esprit d'équipe<br>de chacun.    |                                             |
| Pour qui ?                                                                                 |                                                                                                  |                                             |
| Pour les collégiens de 6èm                                                                 | e et de 5ème.                                                                                    | <u>Munissez vous</u><br><u>de votre RIB</u> |
| Tranche d'âge                                                                              | De 11 à 12 ans                                                                                   |                                             |
| Dates                                                                                      | Du 16/09/24 au 27/06/25                                                                          | Par prélèvement unique                      |
| Prix                                                                                       | À partir de 275 €                                                                                | OU<br>Par prélèvement en 5 fr               |
| Lieu                                                                                       | 67 rue Youri Gagarine<br>94800 Villejuif                                                         |                                             |
| Planning des cours                                                                         |                                                                                                  |                                             |
| Veuillez choisir 1 créneau                                                                 |                                                                                                  |                                             |
| Lundi                                                                                      | Mercredi Jeudi                                                                                   | Choisissez le<br>créneau souhaité           |
| 18H30 <b>08. Multi-activités 6</b><br>19H10 <b>67 rue Youri Gagarine, Vi</b>               | ème/5ème - Lundi - 18h30-19h 🕑                                                                   |                                             |
|                                                                                            |                                                                                                  |                                             |

#### Choisissez le mode de paiement souhaité

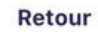

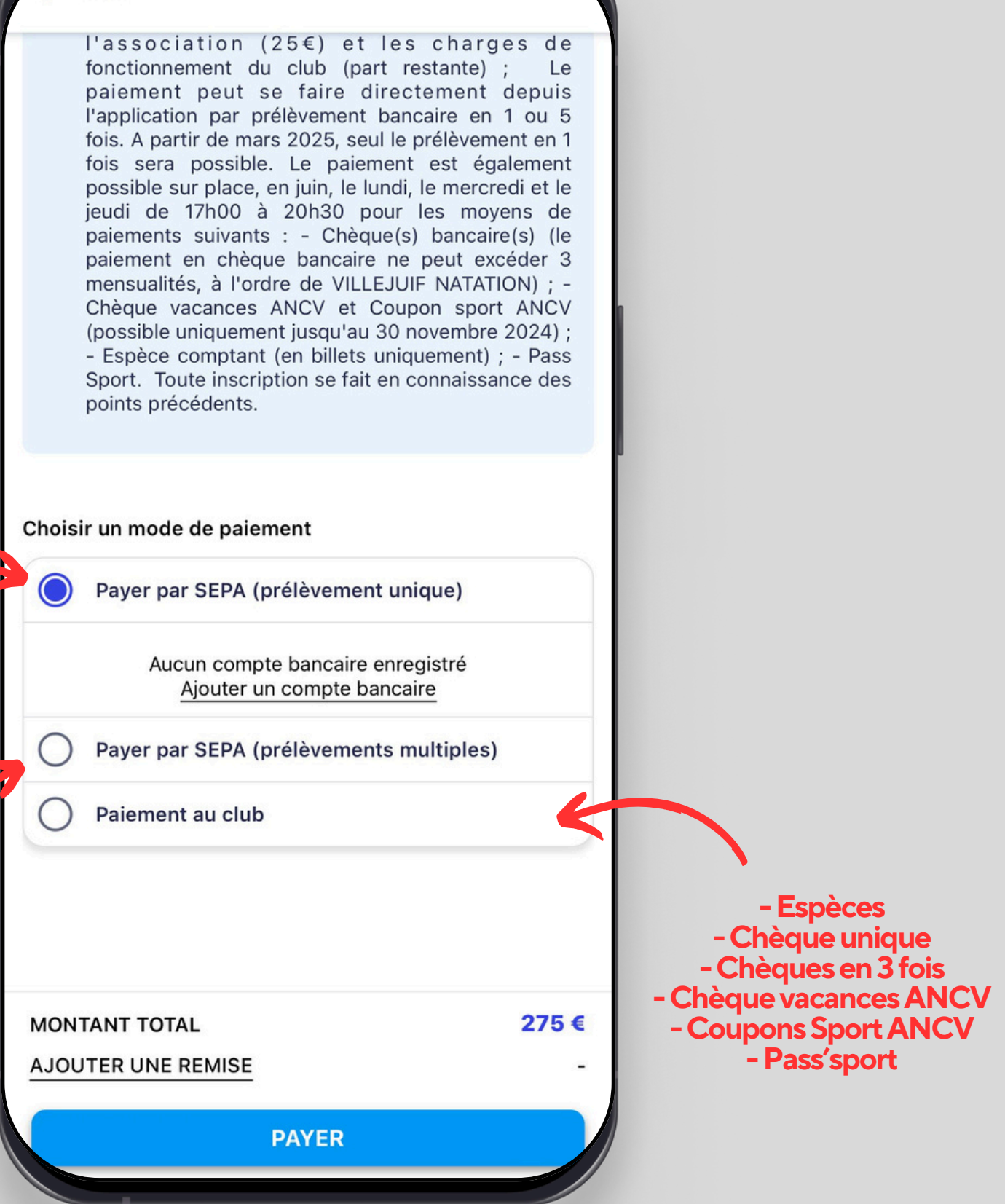

Votre inscription sera validée définitivement uniquement une fois le paiement réalisé et validé

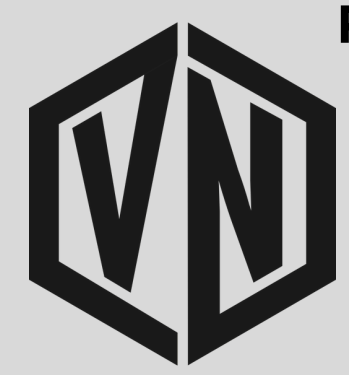

## Votre paiement a été validé?

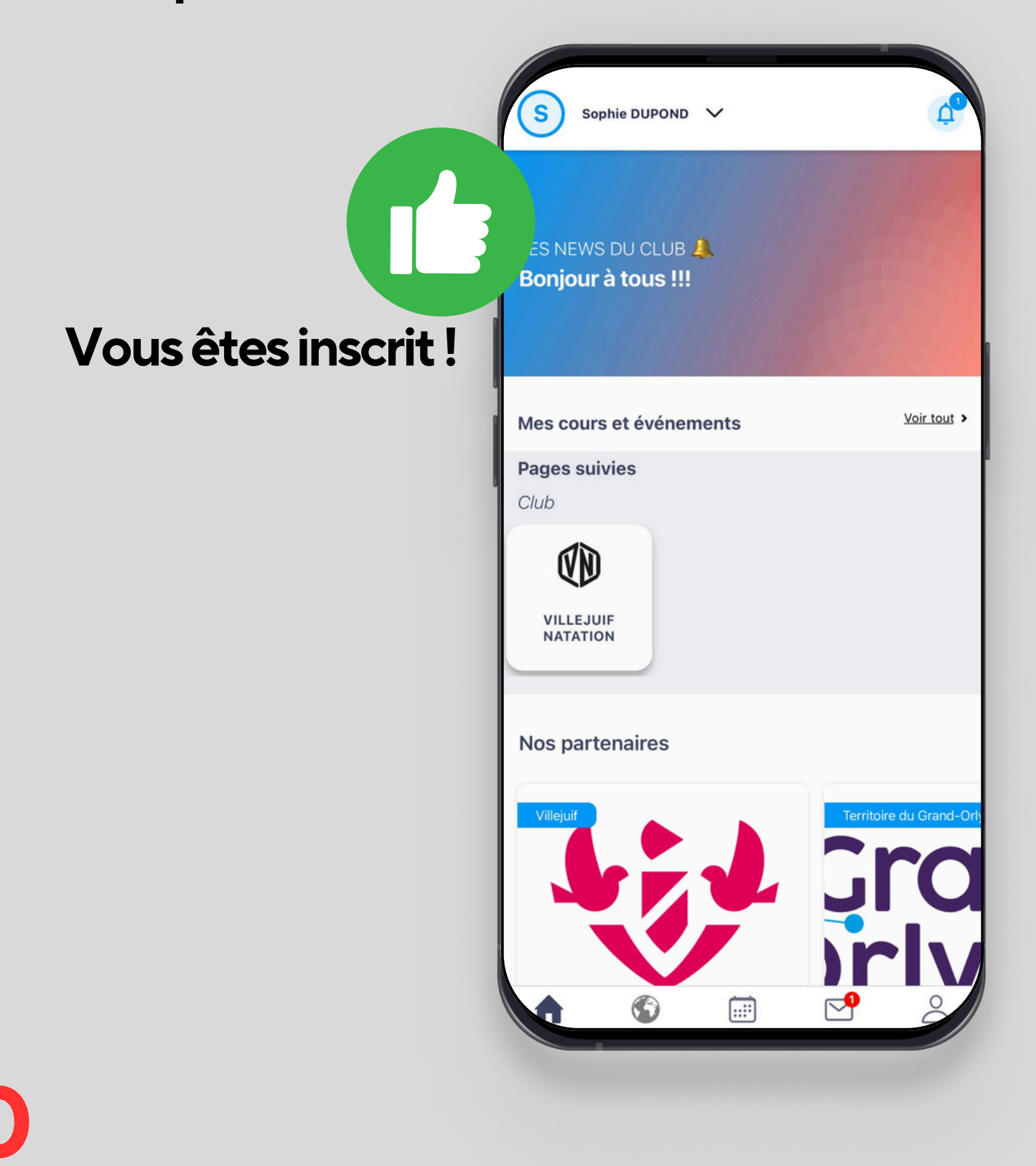

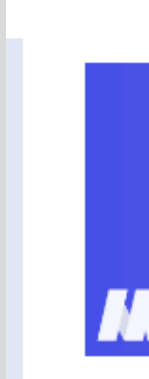

# En parallèle, vous avez reçu un premier courriel de l'application MonClub précisant que vous avez créé votre compte

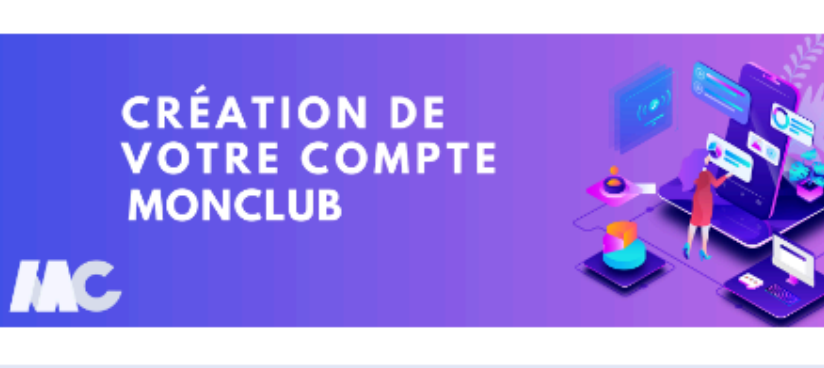

Bonjour Arnold,

Vous venez de créer un compte sur l'application MonClub. Celle-ci est utilisée par votre club pour les inscriptions.

Attention, vous n'avez pas encore souscrit à une formule d'adhésion. Ce mail ne fait pas office d'inscription au club, vous devez terminer la procédure d'inscription en ligne.

Vous recevrez un second mail avec un récapitulatif de votre inscription une fois la procédure terminée.

Retrouvez par la suite votre inscription, vos informations, tout le planning du club et bien plus encore sur l'application 🙂

Excellents moments sportifs à vous !

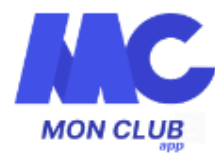

Une question ? Contactez

Unsubscribe - Unsubscribe Preferences

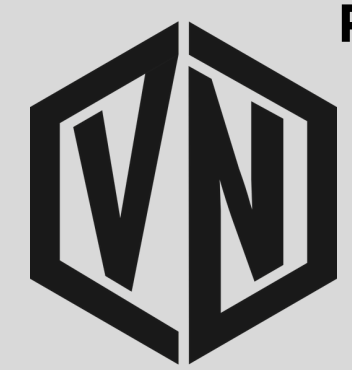

#### Et dans un second courriel, il vous est demandé de valider votre adresse mail

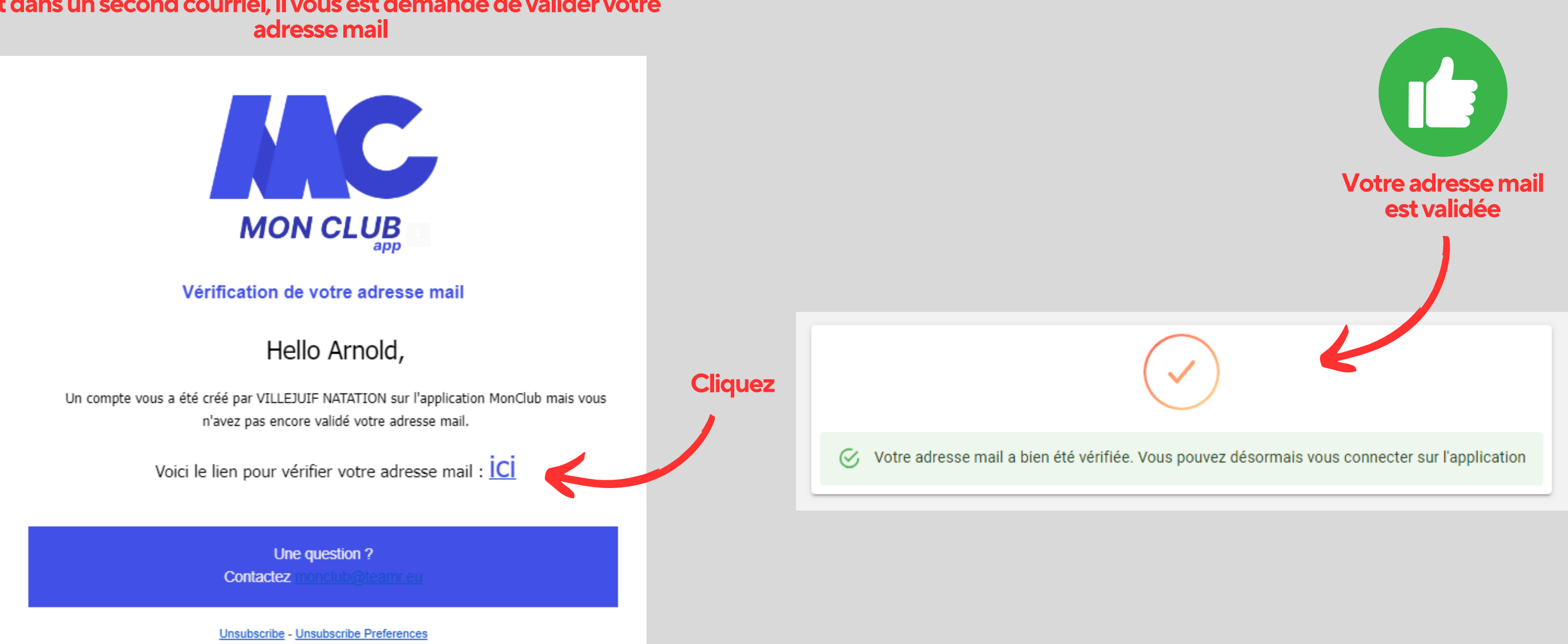

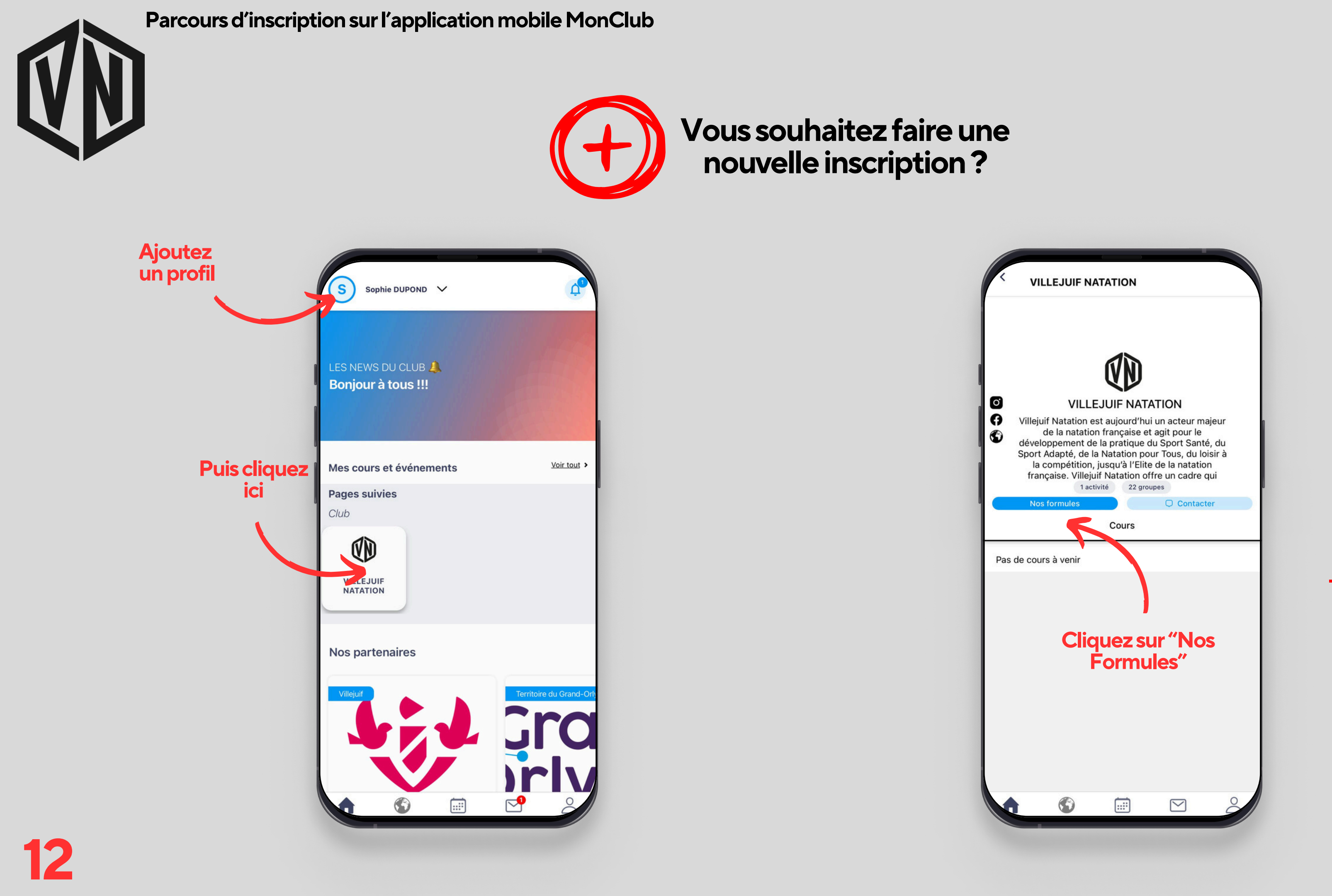

## Puis reprenez la procédure à partir de la page 7.